Outside Tool allows libraries to place a link to their online subscriptions and other holdings information on all PubMed records.

There are two ways to access Sentara Healthcare Libraries' resources through PubMed:

- 1. through the following URL: <u>https://www.ncbi.nlm.nih.gov/pubmed/?otool=vashllib</u>
- 2. OR by logging into your My NCBI account (steps below)
  - a. From Pubmed.gov, click on "Log in" in the upper right corner.
  - b. Select NCBI Account
  - c. Once signed in, go to NCBI Site Preferences.
  - d. Under PubMed Preferences, click Outside Tool.
  - e. Select Sentara Healthcare Library, and click Save.

Under Format, select abstract display in order to see the Sentara icon. Click the Sentara icon to link to the full text article (or to learn how to access the full text).